McGill

# Display Screen User Guide

Last Updated: October 28, 2016

## **Table of Contents**

| Before you Begin                                          | 2  |
|-----------------------------------------------------------|----|
| Create content in Microsoft PowerPoint                    | 2  |
| Convert your content in Microsoft PowerPoint to images    | 3  |
| Convert your content in Microsoft PowerPoint to SWF files | 3  |
| Log into the Digital Media Manager (DMM)                  | 4  |
| Upload file(s) to the Media Library                       | 5  |
| To Add, Edit, View and Delete Asset                       | 7  |
| Display Screen Presentation                               | 8  |
| Design your display screen presentation                   |    |
| Import your content into the playlist                     | 12 |
| Remove content from the playlist and Media Library        | 17 |
| Find existing display screen presentation                 | 18 |
| Delete existing display screen presentation               | 19 |
| Publish your display screen presentation                  | 20 |
| Reboot the Digital Media Manager System                   | 22 |

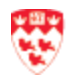

## **Before you Begin**

Before you begin to use the Digital Media Manager web application, you need to:

- Request access to manage display screens:
  - a. For new user, go to http://www.mcgill.ca/it/forms/request-display-screen-acct
  - b. For existing user who forgot the username and password and/or would like to change users, contact IT Service Desk at 514-398-3398.
- Create your display screen content in Microsoft PowerPoint and convert it to an image or SWF file.

#### **Create content in Microsoft PowerPoint**

The display screen standard Microsoft PowerPoint size is 20 x 11.25 inches.

To set the size in Microsoft PowerPoint 2013:

- 1. Click Design tab.
- 2. Click **Slide Size** drop down arrow > click **Custom Slide Size**.
- 3. The **Slide Size** window opens, fill out the following information:
  - a. Slides sized for: select Custom.
  - b. Width: enter 20.
  - c. Height: enter 11.25.
- 4. Click on the **OK** button.

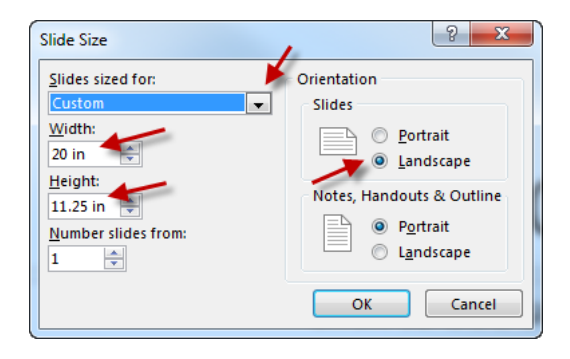

5. The next step is to create your content in PowerPoint.

Note G

When creating the content in Microsoft PowerPoint, the recommended font size is 16 and up.

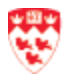

### Convert your content in Microsoft PowerPoint to images

Once you have finished designing your content in Microsoft PowerPoint, you can convert your slides as images.

To convert the content in Microsoft PowerPoint 2013 to JPG:

- 1. Click File tab.
- 2. Click Save As.
- 3. Click **Browse**.
- 4. The Save As window opens. Do the following steps:
  - a. File name: Enter a name.
  - b. Save as type: select JPEG File Interchange Format (\*.jpg).
  - c. Click on the Save button.
  - d. A dialogue box will appear and then click on the **All Slides** button to export all of the slides.
  - e. Another dialogue box appears and indicates the location of where each slide will be saved. Click on the **OK** button.
- 5. Now, you are ready to use the Digital Media Designer web application. Go to <u>Create your</u> <u>Presentation</u> on page 9.

#### **Convert your content in Microsoft PowerPoint to SWF files**

The two recommended software that you can use are:

- 1. FlashPoint for Microsoft PowerPoint 2010:
  - a. To buy: <u>http://www.flashdemo.net/powerpoint-to-flash/buynow.html</u>
  - b. Steps on how to use it: <u>http://knowledgebase.mcgill.ca/media/pdf/AV/Using-</u> <u>FlashPoint.pdf</u>
- 2. iSpring Pro 7 for Microsoft PowerPoint 2013:
  - a. To buy: <u>http://www.ispringsolutions.com/ispring-pro</u>

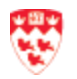

## Log into the Digital Media Manager (DMM)

You need to get your display screen credential before you could log into the Digital Media Manager. If you do not have one, go to:

http://www.mcgill.ca/it/forms/request-display-screen-acct.

1. Open up a browser and go to the URL below:

https://pds.campus.mcgill.ca:8443/

Note: For Internet Explorer users, if you see the following website security certificate warning, click **Continue to this website (not recommended)**.

| 8 | There is a problem with this website's security certificate.                                                    |  |  |  |  |  |  |  |  |
|---|----------------------------------------------------------------------------------------------------|--|--|--|--|--|--|--|--|
|   | The security certificate presented by this website was not issued by a trusted certificate authority.           |  |  |  |  |  |  |  |  |
|   | Security certificate problems may indicate an attempt to fool you or intercept any data you send to the server. |  |  |  |  |  |  |  |  |
|   | We recommend that you close this webpage and do not continue to this website.                                   |  |  |  |  |  |  |  |  |
| _ | Ø Click here to close this webpage.                                                                             |  |  |  |  |  |  |  |  |
|   | Source Continue to this website (not recommended).                                                              |  |  |  |  |  |  |  |  |
| - | More information                                                                                                |  |  |  |  |  |  |  |  |

- 2. Enter the username and password (provided by the IT Service Desk).
- 3. You will see the Digital Media Manager home page. The next step is to <u>Upload file(s) to</u> <u>the Media Library</u> section on page 5.

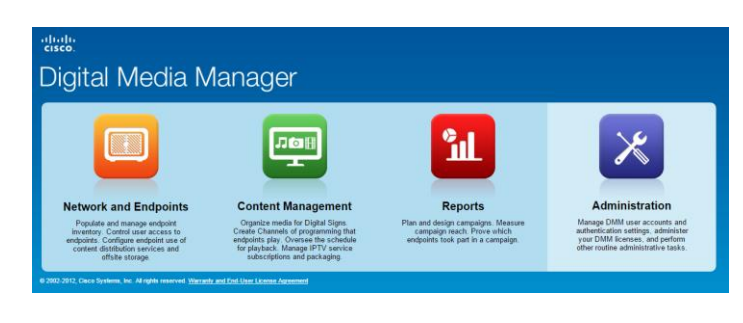

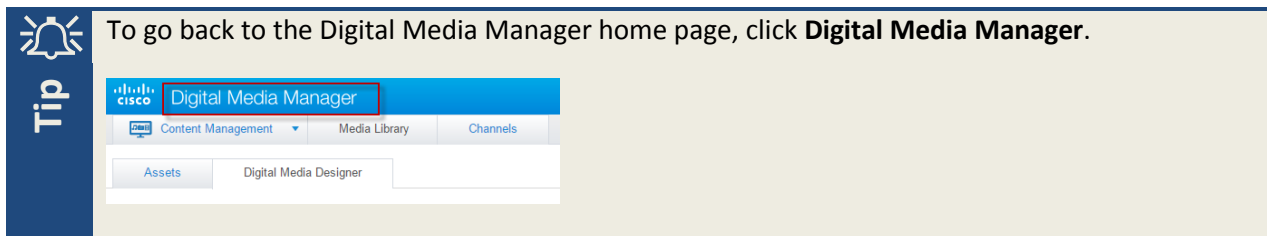

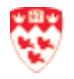

## **Upload file(s) to the Media Library**

1. From the **Digital Media Manager** home page, click **Content Management**.

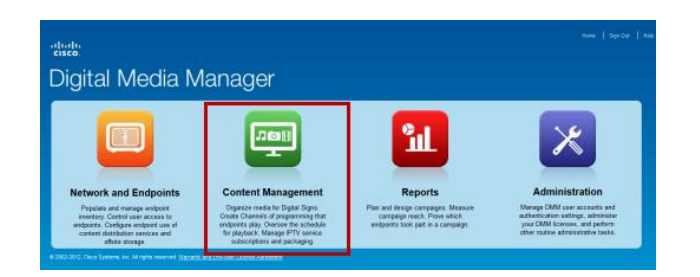

- 2. Click **Media Library** tab (located at the top).
- 3. Find and click your group folder name from the left of the screen under Assets tab > Categories > Media (e.g. ICS).
- 4. Click on the Add Media Asset button at the bottom of the screen.

| Https://pds.campus.mcgil.ca/8443/            | /TA5-core/medialibrary/Media.htm         |                  | 7 C 🛛 🔛 - Go | ngle      | P 🛱 1                | 8 + |
|----------------------------------------------|------------------------------------------|------------------|--------------|-----------|----------------------|-----|
| digital Media Ma                             | inager                                   |                  |              |           |                      |     |
| Content Management *                         | Media Library Channels                   |                  |              |           |                      |     |
| Assets Digital Medi                          | a Designer                               |                  |              |           |                      |     |
| Categories                                   | 1963.53.08 remaining of 1674.15 08 total | Filter by: Title | * 5          | earch     | Go Clear Filter      |     |
| Media                                        | Asset Title                              |                  | Source Type  | Size      | Date Last Modified   |     |
| Autorisen                                    | 688-May7                                 |                  | FLASH        | 598.11 KB | 5/7/2014 12:3:52     |     |
| <ul> <li>Animated_Assets_For_4400</li> </ul> | 688-May8                                 |                  | FLASH        | 599.71 KB | 5/8/2014 13:35:42    |     |
| Blue_Backgrounds                             | Date-Time-May2014                        |                  | FLASH        | 55.29 KB  | 5/7/2014 12:14:55    |     |
| Blue_Tickers_And_More                        | May65_688_Display                        |                  | FLASH        | 599.7 KB  | 5/8/2014 15:23:46    |     |
| Dark_Red_Backgrounds                         | May8c_688_Display                        |                  | FLASH        | 599.7 KB  | 5/8/2014 15:35:58    |     |
| Dark_Red_Tickers_And,                        | McGill Date Time-Black                   |                  | FLASH        | 69.57 KB  | 8/8/2011 16:19:5     |     |
| Green Backgrounds                            | McGill DateTime EST                      |                  | FLASH        | 69.54 KB  | 11/4/2011 9:50:22    |     |
| Cores Takes and No.                          | McGill Date Time-may2014                 |                  | FLASH        | 55.29 KB  | 5/1/2014 13:37:24    |     |
| Green_recers_And_wor                         | Welcome- Looking for IT Answers          |                  | FLASH        | 10.31 KB  | 3/22/2010 13:33:38   |     |
| icons                                        |                                          |                  |              |           |                      |     |
| Orange_Backgrounds                           |                                          |                  |              |           |                      |     |
| Orange_Tickers                               |                                          |                  |              |           |                      |     |
| Purple_Lines_Backgrou                        | 14 4 Page 1 of 1 2 2 Show 25 M           |                  |              |           | Depleying 1 - 9 of 9 |     |
|                                              |                                          |                  |              |           |                      |     |

- 5. The Add Asset window opens. Fill out the following:
  - a. Source: choose Local File and click Browse to upload the file.
  - b. **Title**: enter a name (e.g. May15\_688\_Display).
  - c. Asset Type: it will automatically detect the file; if not, select the type.
  - d. Click on the **Save** button.

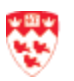

| Add Asset      |                               |        |        |
|----------------|-------------------------------|--------|--------|
| Single         | Batch                         |        | Help 🚯 |
| Source*:       | URL(recommended)              |        |        |
| Local File*:   | Choose File Pic-library.PNG   |        |        |
| Title*:        | Pic-library                   | b      |        |
| Asset Type*:   | Images (.jpg, .jpeg, .gif 🔻 🕻 |        |        |
| Est. Duration: | 0 hr 0 min 0 sec              |        |        |
| Category:      | Name 🔺                        | Delete |        |
|                | ICS                           | 1      |        |
|                |                               |        |        |
|                | Select Category               |        |        |
| Description:   |                               |        |        |
|                |                               |        |        |
| Owner:         |                               |        |        |
| Ca<br>Save Ca  | ncel                          |        |        |

- e. The View Asset window will display. Review the information.
- f. Click on the **Close** button.
- 6. You should now see your new file under the Asset Title section.

| images                      | 1863.47 GB remaining of 1874.15 GB total | Filter by: Title | v S         | arch      | Go Clear Filter     |
|-----------------------------|------------------------------------------|------------------|-------------|-----------|---------------------|
| Dawson Hall                 | Asset Title                              |                  | Source Type | Size      | Date Last Modified  |
| Dawson Hall 405             | 688-Nov6                                 |                  | FLASH       | 681.33 KB | 11/6/2014 13:39:12  |
| Dentistry                   | Blood Drive - Medical Students           |                  | IMAGES      | 181.94 KB | 9/5/2014 14:20:9    |
| Education                   | Date-Time-Oct2014                        |                  | FLASH       | 6.06 KB   | 10/7/2014 10:23:57  |
| Emergency Measures          | Date-Time-Sept2014a                      |                  | FLASH       | 6.03 KB   | 9/24/2014 8:49:23   |
| Everytive Institute         | Drive_Screen                             |                  | IMAGES      | 181.94 KB | 9/5/2014 14:26:59   |
| 500                         | McGill Date Time- Black                  |                  | FLASH       | 69.57 KB  | 8/8/2011 16:19:5    |
| 105                         | McGill DateTime EST                      |                  | FLASH       | 69.54 KB  | 11/4/2011 9:50:22   |
| Gault                       | Nov4_688_Display                         |                  | FLASH       | 564.83 KB | 11/4/2014 8:51:19   |
| History and Classical Studi | Nov5_688_Display                         |                  | FLASH       | 488.6 KB  | 11/5/2014 15:52:6   |
| ics                         | Oct29_688_Display                        |                  | FLASH       | 730.69 KB | 10/29/2014 9:33:15  |
| Law                         | Pic-campus                               |                  | IMAGES      | 57.35 KB  | 9/4/2014 15:37:1    |
| Libraries                   | Pic-library                              |                  | IMAGES      | 641.71 KB | 11/7/2014 14:53:39  |
| logos                       | Page 1 of 1 P P Show 25 V                |                  |             |           | Displaying 1 - 14 o |

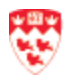

## To Add, Edit, View and Delete Asset

- 1. On the **Digital Media Manager** page, click the **Media Library** tab at the top.
- 2. Find and click your group folder name under Assets tab > Categories > Media (e.g. ICS).
- 3. Under the Asset Title section, click on the file. It will highlight in green.
- 4. Right click on the selected file and you will see a list of action items. Select one of the action items.

| Pic-campus  |              |          | IMAGES | 57.35 KB  | 9/4/2014 15:37:1        |
|-------------|--------------|----------|--------|-----------|-------------------------|
| Pic-library | Add Asset    |          | IMAGES | 641.71 KB | 11/7/2014 14:53:39      |
| Page 1      | Edit Asset   | how 25 🗸 |        |           | Displaying 1 - 14 of 14 |
|             | View Asset   |          |        |           |                         |
| Options     | Delete Asset |          |        |           | Create Playlist         |

- a. Add Asset: This is another way to add a file to the Asset Title list.
- b. Edit Asset: It allows you to change the picture, and/ or modify the file name.
- c. View Asset: It allows you to see where this image is being used.

Click Usage tab > Presentation. You will see the name of the presentation.

| View Presentation Details |                 |                    |  |  |  |  |  |  |  |  |
|---------------------------|-----------------|--------------------|--|--|--|--|--|--|--|--|
| Overview Usage            |                 |                    |  |  |  |  |  |  |  |  |
| Playlist Presentation     |                 |                    |  |  |  |  |  |  |  |  |
| Name                      | Time Referenced | Date Modified      |  |  |  |  |  |  |  |  |
| 688-Sherbrooke            | 1               | 12/3/2014 16:46:34 |  |  |  |  |  |  |  |  |
|                           |                 |                    |  |  |  |  |  |  |  |  |
|                           |                 |                    |  |  |  |  |  |  |  |  |
|                           |                 |                    |  |  |  |  |  |  |  |  |
|                           |                 |                    |  |  |  |  |  |  |  |  |
|                           |                 |                    |  |  |  |  |  |  |  |  |
|                           |                 |                    |  |  |  |  |  |  |  |  |
|                           |                 |                    |  |  |  |  |  |  |  |  |
|                           |                 |                    |  |  |  |  |  |  |  |  |
| Close                     |                 |                    |  |  |  |  |  |  |  |  |

d. Delete Asset: It will permanently delete the file(s) that have not been used in the presentation. You can find where it is being use by clicking **View Asset > Usage** tab > Presentation and then you have to go to that presentation and remove the file from the playlist

You can delete many files by pressing on the Ctrl keyboard and clicking on the file(s), but you ιÛ can only add, edit and view one file at a time. Note

We recommend that you always delete unused images and/or files to avoid slow down on the system.

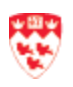

## **Display Screen Presentation**

Make sure you have uploaded your file(s) in the Media Library (see <u>Upload file(s) to the Media Library</u> on page 5) before you design your display screen presentation. Here are the steps to create your display screen presentation:

### Design your display screen presentation

1. From the Digital Media Manager page, click on the Digital Media Designer tab.

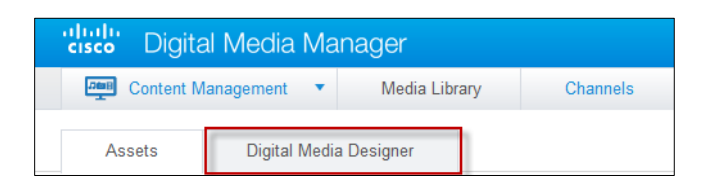

- 2. Click on the Start Digital Media Designer 2.0 button.
- 3. A Welcome to the Digital Media Designer dialogue box opens. Click Start with a Blank Presentation.

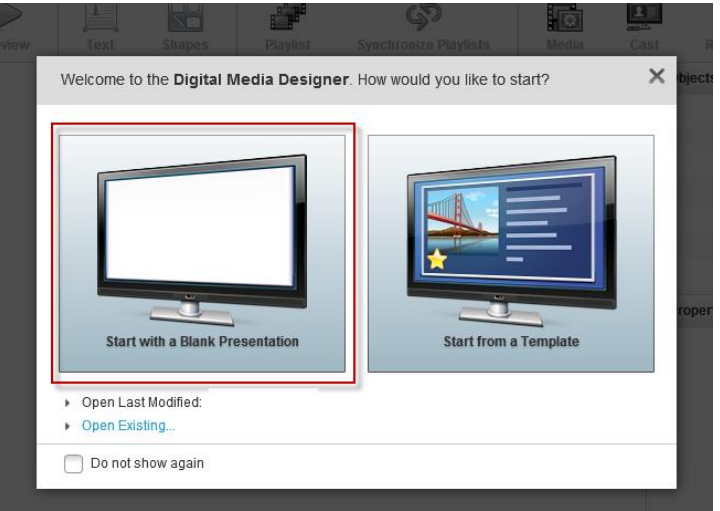

4. The Digital Media Designer window opens. Set the canvas properties:

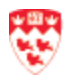

| alta<br>cisc | b Digit   | al Media D        | esigner         |           |        |          |                       |       |      |          |                       |               |
|--------------|-----------|-------------------|-----------------|-----------|--------|----------|-----------------------|-------|------|----------|-----------------------|---------------|
| File         | Edit Arra | inge View<br>Save | Help<br>Preview | T<br>Text | Shapes | Playlist | Synchronize Playlists | Nedia | Cast | RSS Text |                       |               |
|              |           |                   |                 |           |        |          |                       |       |      |          | ▼ Objects             |               |
|              |           |                   |                 |           |        |          |                       |       |      |          |                       |               |
|              |           |                   |                 |           |        |          |                       |       |      |          |                       |               |
|              |           |                   |                 |           |        |          |                       |       |      |          | Canvas                | A             |
|              |           |                   |                 |           |        |          |                       |       |      |          | Size:                 | 1920x1080px 💌 |
|              |           |                   |                 |           |        |          |                       |       |      |          | Orientation:<br>      |               |
|              |           |                   |                 |           |        |          |                       |       |      |          | Size:                 | 10%  Color    |
|              |           |                   |                 |           |        |          |                       |       |      |          | Enable Proof-of-Play: |               |
|              |           |                   |                 |           |        |          |                       |       |      |          |                       |               |
|              |           |                   |                 |           |        |          |                       |       |      |          |                       |               |
|              |           |                   |                 |           |        |          |                       |       |      |          |                       |               |

- a. **Size**: It is important that you set the correct size for your screen display: **1920** for the width and **1080** for the height.
  - I. Select **Custom** from the drop down list.
  - II. Enter 1920 for the Width and 1080 for the Height.

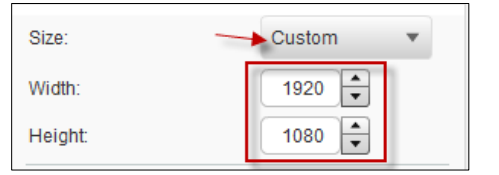

b. **Orientation**: allows you to select portrait or landscape.

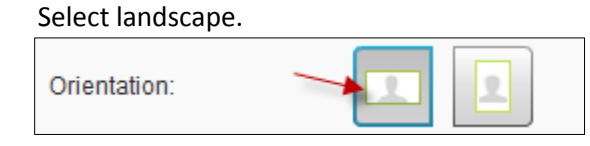

- c. **Show safe area margins**: should be set the same size as the Size section, which is 1920 for the width and 1080 for the height. Click **Custom** and set the size.
- d. Fill: allows you to choose the desired background color.
  - I. Click to choose the desired color.

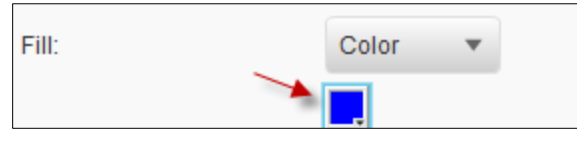

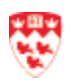

١.

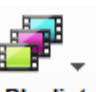

5. Design your presentation layout by deciding which use:

Playlist placeholder you would like to

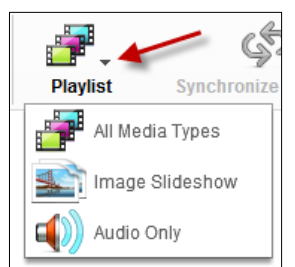

- a. **All Media Types**: Allows you to display all types of files. If you created your content in PowerPoint and converted to a SWF file, you should use this.
- b. **Image Slideshow**: Only allows you to upload picture format files such as JPEG, PNG, and GIF.
- c. Audio Only: Only allows you to upload audio file format.
- 6. Once you have decided type of Playlist, you will see it on the content layout. For each type of Playlist, you can:
  - Move an item: Click and drag to move it to the desired area.
  - Make an item bigger or smaller: Click on the item and you will see all the corners highlighted. Click on the corner to make it bigger or smaller.

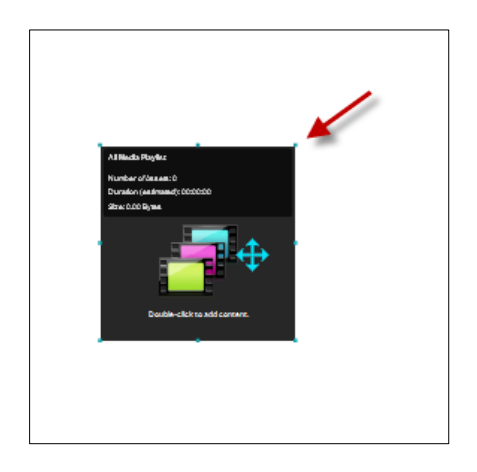

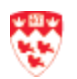

Note: Make sure you use all the space 1920 X 1080 and it should look like this:

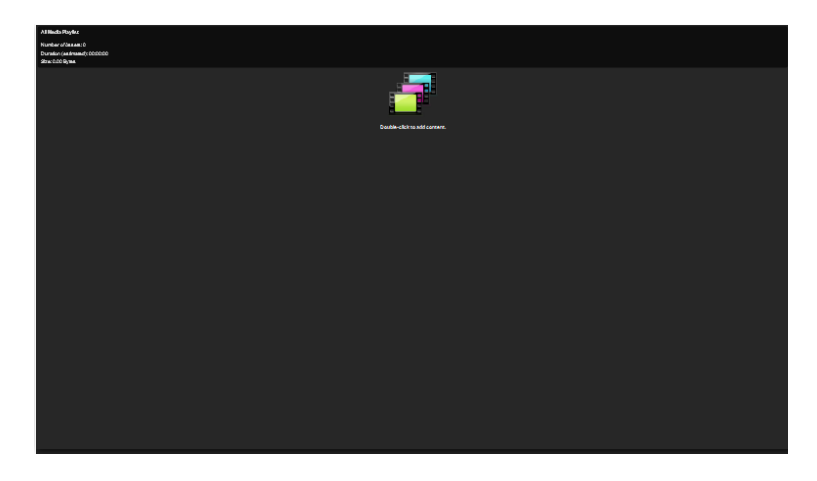

7. Next step is to <u>import your content into the playlist</u> on page 12.

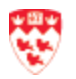

#### Import your content into the playlist

At this point, you would have already created your content in Microsoft PowerPoint and converted as images or flash file. Ensure that you have upload your content to the <u>Media Library Asset</u> on page 5.

1. From the **Digital Media Manager** page, click on the **Digital Media Designer** tab.

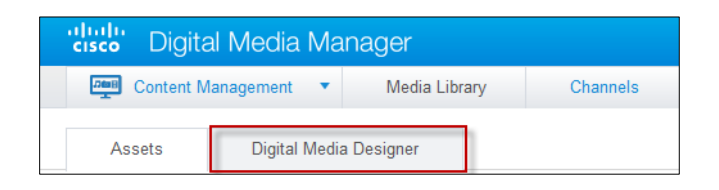

- 2. Click on the Start Digital Media Designer 2.0 button.
- 3. A Welcome to the Digital Media Designer dialogue box opens. Find your presentation either from **Open Last Modified** or **Open existing**.

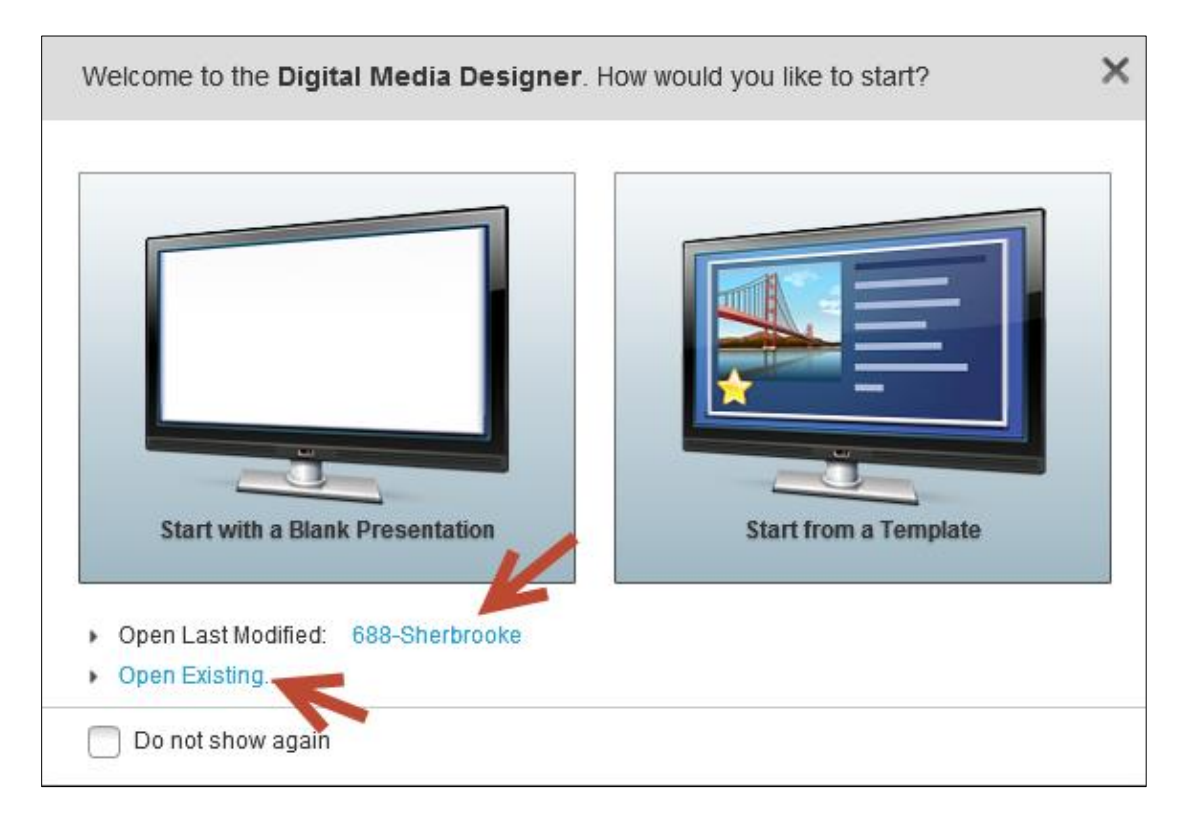

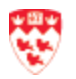

4. Double click on the **Playlist** (e.g. **All Media Types** or **Image Slideshow)** placeholder.

This is where you will upload your images or flash file to show it on your display screen and set the duration of how long each images or flash file will play.

Note that the steps below are the same for the **All Media Types** and **Image Slideshow** placeholder:

a. A **Playlist Content** window appears. Click on the **Add Content** button.

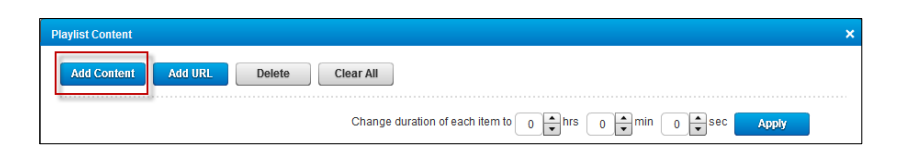

b. Under **Assets By Category**, click on your department name. You should see the files that you uploaded in the Asset Title.

| Search by:       Title       Co       Clear Fill         Assets By Category       Itile       File Name       Description       File Type          • Media       Adminserv       Pic-library       C%3A%5Cfakepath%5/       IMAGES       Image: Search by:       Image: Search by:       Image                                                                                                    | ect Media                                 |                      |                             |                                       |             |          |
|----------------------------------------------------------------------------------------------------|-------------------------------------------|----------------------|-----------------------------|---------------------------------------|-------------|----------|
| sasets By Category       Ititle       File Name       Description       File Type -         Media       Adminserv       Pic-library       C%3A%5Cfakepath%5'       MAGES       Images and the second and the second a                                                                                                    |                                           |                      | Search by: Title            | •                                     | GoClear     | r Filte  |
| Media       Adminiserv       MAGES       MAGES         Adminiserv       Drive_Screen       C%3A%5Cfakepath%51       MAGES         > Animated_Assets_For_44C       Aft       Burnside Hall Lobby       MAGES       MAGES         > Cisco_Default_Content       Drive_Screen       C%3A%5Cfakepath%51       FLASH       MAGES         Dawson Hall       Nor19_688_Display       C%3A%5Cfakepath%51       FLASH       ELASH         Dawson Hall       Welcome-Looking for T       Looking for T answers.       Search the IT KB       FLASH         Dentistry       Education       McCill Date Time EST       mcgill-date-time-black.t       MCGill Date Time.Flack       FLASH         Evecutive Institute       FDS       Gault       History and Classical Studi       FLASH       Evecutive Institute         FDS       Law       K       Pane       of 2       M       Showing 1-10 of 18       0       y perpade                                                                                                    | Assets By Category                        | Title                | File Name                   | Description                           | File Type 👻 |          |
| Adminserv         Adminserv         Adminserv         Adminserv         Adminserv         Adminserv         Adminserv         Adminserv         Adminserv         Adminserv         Adminserv         Adminserv         Adminserv         Adminserv         State         Burnside Hall Lobby         Cisco_Default_Content         Dawson Hall         Dawson Hall         McGill Date Time Est         McGill Date Time Est         McGill Date Time Est         Multiplate Time Est         Multiplate Time Est         Date-Time-Sept2014a         C%3A%5Cfakepath%51 </td <td>🕶 Media</td> <td>Pic-library</td> <td>C%3A%5Cfakepath%</td> <td>5</td> <td>IMAGES</td> <td>Q</td>                                                                                                    | 🕶 Media                                   | Pic-library          | C%3A%5Cfakepath%            | 5                                     | IMAGES      | Q        |
| Animated_Assets_For_44C Arts Burnside Hall Lobby Cisco_Default_Content Dawson Hall Dawson Hall Dawson                                                                                                    | Adminserv                                 | Drive_Screen         | C%3A%5Cfakepath%            | 5                                     | IMAGES      | Q        |
| Arts         Burnside Hall Lobby         Cisco_Default_Content         Dawson Hall         Dawson Hall         Dawson Hall         Dawson Hall         Dawson Hall         Dawson Hall         Dentstry         Education         Emergency Measures         Executive institute         FDS         Gault         History and Classical Studi         Itsw                                                                                                    | Animated_Assets_For_440                   | Pic-campus           | Slide8.JPG                  |                                       | IMAGES      | Q        |
| Burnside Hall Lobby<br>• Cisco_Default_Content<br>Dawson Hall<br>405<br>Denistry<br>Education<br>Emergency Measures<br>Executive Institute<br>FDS<br>Gault<br>History and Classical Studi<br>ICS<br>Law<br>• Cisco_Default_Content<br>Dawson Hall<br>405<br>Denistry<br>Education<br>Emergency Measures<br>Executive Institute<br>FDS<br>Gault<br>• Cisco<br>Law<br>• Cisco<br>• Cisco<br>• C | Arts                                      | Time Sent 24         | time-sent2014 swf           | Time Sent 24                          | FLASH       |          |
| Cisco_Default_Content     Dawson Hall     Dawson Hall     Dawson Hall     Dawson Hall     Oscill Date Time EST     mcglil-date-lime-black; McGill Date Time First Starting Nor FLASH     McGill Date Time-Black mcglil-date-lime-black; McGill Date Time-Black     Education     Emergency Measures     Executive Institute     FDS     Gault     History and Classical Studi     ICS     Law     K & Page 1 of 2 & K     Showing 1-10 of 18 10 ~ perpa                                                                                                    | Burnside Hall Lobby                       | Nov19 688 Display    | C%3A%5Cfakenath%            | 5                                     | FLASH       |          |
| Dawson Hall Dawson Hall Dawson Hall Dawson Hall Dawson Hall Dawson Hall Colling and Looking for Looking for Lookin                                                                                                    | <ul> <li>Cisco_Default_Content</li> </ul> | Wolcome Looking f    | or I. Looking for IT onewor | c Search the IT KB                    | ELAPH       | 0        |
| Davison Hall 405 Dentistry Education Education Education Executive institute FDS Gault History and Classical Studi ICS Law It I Page 1 of 2 th Showing 1-10 of 18 10 + perpare                                                                                                    | Dawson Hall                               | Maciil DataTima ED   | T meetill dete time eets    | 5. Search are Time for EST starting h | FLAGH       | <u> </u> |
| Dentistry       McCull Date Imme-black mcCull-date-Imme-black McCull Date Imme-black McCull Date                                                                                                    | Dawson Hall 405                           | McGill Date Time ES  | i mogili-date-time-est.s    | w Date and Time for EST starting is   | ELAON       | 4        |
| Education Nov12_Display_Scree C%3A%5Cfakepath%5' FLASH Emergency Measures Executive institute FDS Gault History and Classical Studi ICS Law K 4 Page 1 of 2 th Showing 1-10 of 18 10 ~ perpa                                                                                                    | Dentistry                                 | McGill Date Time- Bl | ack mcgill-date-time-blac   | K.s McGill Date Time-Black            | FLASH       | a        |
| Emergency Measures  Date-Time-Sept2014a C%3A%5Cfakepath%5i FLASH  Gault History and Classical Studi  CS Law  K C Page 1 of 2 th Showing 1-10 of 18 10 -> per page                                                                                                    | Education                                 | Nov12_Displayy_Sci   | ree C%3A%5Cfakepath%        | 5                                     | FLASH       | Q        |
| Executive Institute<br>FDS<br>Gault<br>History and Classical Studi<br>ICS<br>Law<br>It I Page 1 of 2 th Showing 1-10 of 18 10 - per page                                                                                                    | Emergency Measures                        | Date-Time-Sept2014   | 4a C%3A%5Cfakepath%         | 5                                     | FLASH       | Q        |
| FDS<br>Gault<br>History and Classical Studi<br>ICS<br>Law<br>It Page 1 of 2 th Showing 1-10 of 18 10 - per page                                                                                                    | Executive Institute                       |                      |                             |                                       |             |          |
| Gault<br>History and Classical Studi<br>ICS<br>Law<br>It Page 1 of 2 N Showing 1-10 of 18 10 v per ba                                                                                                    | FDS                                       |                      |                             |                                       |             |          |
| History and Classical Studi<br>ICS<br>Law<br>It Page 1 of 2 th Showing 1-10 of 18 10 - per page                                                                                                    | Gault                                     |                      |                             |                                       |             |          |
| Law Ct C Page 1 of 2 D N Showing 1-10 of 18 10 - per pa                                                                                                    | History and Classical Studi               |                      |                             |                                       |             |          |
| Law It I Page 1 of 2 D D Showing 1-10 of 18 10 - perpa                                                                                                    | ICS                                       |                      |                             |                                       |             |          |
| K K Page 1 of 2 > N Showing 1-10 of 18 10 - per pa                                                                                                    | Law                                       |                      |                             |                                       |             |          |
|                                                                                                    |                                           | Page 1               | of 2 🚺 🔰                    | Showing 1-10 of 18                    | 10 - per    | page     |

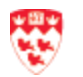

- c. Locate your file. If you have uploaded many files, you can find your file either by:
  - Filtering:

١.

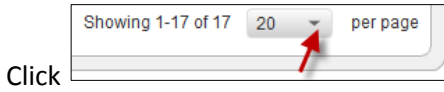

to increase the number of items per page,

if needed.

- II. Find your file(s) bye either:
- III. Click **File Type** to filter the same file type and then click on the checkbox to select your file(s).

|                             |    |   | Se                      | arch by: Title          | •                                | Go        | Clear Filt |
|-----------------------------|----|---|-------------------------|-------------------------|----------------------------------|-----------|------------|
| Assets By Category          |    |   | Title                   | File Name               | Description                      | File Type | -          |
| • Media                     |    | h | Drive_Screen            | C%3A%5Cfakepath%5       |                                  | IMAGES    | Q          |
| Adminserv                   | Н  |   | 1-library               | C%3A%5Cfakepath%5       |                                  | IMAGES    | Q          |
| Animated_Assets_For_440     | Ľ  | h | Pic-library             | C%3A%5Cfakepath%5       |                                  | IMAGES    | Q          |
| Arts                        | Ш  | h | Pic-campus              | Slide8.JPG              |                                  | IMAGES    | Q          |
| Burnside Hall Lobby         | Н  |   | 2- campus               | C%3A%5Cfakepath%5       |                                  | IMAGES    | Q          |
| Cisco_Default_Content       | 11 | h | Blood Drive - Medical S | C%3A%5Cfakepath%5       |                                  | IMAGES    | Q          |
| Dawson Hall 405             | Ц  |   | 3- computer lab         | C%3A%5Cfakepath%5       |                                  | IMAGES    | Q          |
| Dentistry                   |    |   | Clock-test              | http://nuwebmail.mcgill |                                  | HTML      | Q          |
| Education                   |    | Ī | Nov12_Displayy_Scree    | C%3A%5Cfakepath%5       |                                  | FLASH     | Q          |
| Emergency Measures          |    |   | McGill Date Time- Blac  | mcgill-date-time-black. | McGill Date Time- Black          | FLASH     | Q          |
| Executive Institute         |    |   | Date-Time-Oct2014       | C%3A%5Cfakepath%5       |                                  | FLASH     | Q          |
| FDS                         |    | Ī | McGill DateTime EST     | mcgill-date-time-est.sv | Date and Time for EST starting N | FLASH     | Q          |
| Gault                       |    |   | Nov19_688_Display       | C%3A%5Cfakepath%5       |                                  | FLASH     | Q          |
| History and Classical Studi |    | T | 688-Nov6                | 688-Nov6.swf            | 688-Nov6                         | FLASH     | Q          |
| ICS                         |    | h | Time Sept 24            | time-sept2014.swf       | Time Sept 24                     | FLASH     | Q          |
| aw                          |    |   |                         |                         |                                  |           |            |

- Search:
  - I. Type the name of your file.
  - II. Click on the **Go** button.

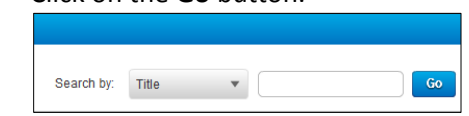

d. Click on the **OK** button. You will the file(s) that you just added on the Playlist.

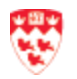

| ior comen |                 |           |         |                            |                  |                |          |       |
|-----------|-----------------|-----------|---------|----------------------------|------------------|----------------|----------|-------|
| dd Contei | nt Add URL      | Delete    | Clear A | II                         |                  |                |          |       |
|           |                 |           | Cha     | nne duration of each item  | to hrs of        |                | Applu    | ••••• |
|           |                 |           | Cilla   | inge duration of each term |                  |                | Арріу    |       |
| Item No.  | Title           | File Name | Туре    | Estimated Duration         | Planned Duration | Preload Time 🌘 | Size     |       |
|           |                 |           |         | 00 00 : 00                 | 00:00:10         | 0 sec          |          | Q     |
| 2         | 2- campus       | C%3A%5C1  | Image   | 00 00 : 00                 | 00:00:10         | 0 sec          | 39.73 KB | Q     |
| 3         | 3- computer lab | C%3A%5C1  | Image   | 00 00 : 00                 | 00:00:10         | 0 sec          | 26.82 KB | Q     |
|           |                 |           |         |                            |                  |                |          |       |
|           |                 |           |         |                            |                  |                |          |       |
|           |                 |           |         |                            |                  |                |          |       |
|           |                 |           |         |                            |                  |                |          |       |
|           |                 |           |         |                            |                  |                |          |       |

e. Set the duration of how long each file will play and loop (minimum of 10 seconds for images and 0 for SWF files).

Two ways to set the duration:

• To set for all of the images or flash file: set the duration and then click on the **Apply** button.

| Playlist Content                                              | × |
|---------------------------------------------------------------|---|
| Add Content Add URL Delete Clear All                          |   |
| Change duration of each item to O + hrs O + min O + Sec Apply |   |

• To set an image or flash file individually: double on the field under **Planned Duration** and then enter the duration.

| list Conten        | nt                              |                                   |                        |                                                |                                                                                                    |                                  |                               |        |
|--------------------|---------------------------------|-----------------------------------|------------------------|------------------------------------------------|----------------------------------------------------------------------------------------------------|----------------------------------|-------------------------------|--------|
| Add Conte          | nt Add URL                      | Delete                            | Clear A                | II                                             |                                                                                                    |                                  |                               |        |
|                    |                                 |                                   | Cha                    | nge duration of each iten                      | n to o hrs o d                                                                                                    |                                  | Apply                         |        |
|                    |                                 |                                   |                        |                                                |                                                                                                    |                                  | ~ppay                         |        |
| Item No.           | Title                           | File Name                         | Туре                   | Estimated Duration                             | Planned Duration 1                                                                                                    | Preload Time                     | Size                          |        |
| ltem No.<br>1      | Title<br>1-library              | File Name<br>C%3A%5C1             | Type<br>Image          | Estimated Duration                             | Planned Duration         0           00         00         20                                                                                                    | Preload Time ()<br>0 sec         | Size<br>109.19 KB             | Q      |
| Item No.<br>1<br>2 | Title<br>1-library<br>2- campus | File Name<br>C%3A%5C1<br>C%3A%5C1 | Type<br>Image<br>Image | Estimated Duration<br>00 00 : 00<br>00 00 : 00 | Planned Duration         Image: Control of the second second | Preload Time 1<br>0 sec<br>0 sec | Size<br>109.19 KB<br>39.73 KB | Q<br>Q |

- f. Click on the **OK** button, when you are done.
- 3. Now, save the presentation by clicking on the **Save** icon.

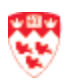

| File | Edit | Arrange | Э | View | ŗ | Help    |
|------|------|---------|---|------|---|---------|
| New  | O    | pen     | s | ave  |   | Preview |

- 4. If this is the first time you are saving your presentation, the **Save Presentation** window opens. Do the following:
  - a. **Name:** enter a name (the name of your presentation should include the name of your department + date of last modified e.g. EducationSept2014)
  - b. **Description:** enter a description (e.g. indicate the location of the display screen, which display screen it is, etc.)
  - c. Click on the Save button.

| Save Presentat | ion            | × |
|----------------|----------------|---|
| Name: *        | Untitled-1     |   |
| Description:   | No description |   |
|                |                |   |
| Save as a t    | emplate        |   |
|                | Save Cancel    |   |

5. Click the **Preview** icon below the menu to see the presentation you just saved.

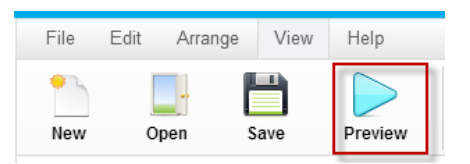

- The Preview only gives you a general idea of how it will look like. Sometimes what you see on the preview is not the same as when you see it on the display screen. It is always best to preview the presentation on the display screen.
   The Preview may not work in Firefox.
  - 6. Close the **Digital Media Designer** window. The next step is to <u>Publish your presentation</u> on page 20.

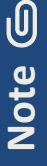

For each display screen, you should create a maximum of 2 presentations (1 main and 1 backup). This is to avoid slow down on the system.

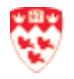

## Remove content from the playlist and Media Library

The following step will show you how to remove content from the playlist and how to remove it permanently from the Media Library Asset.

- 1. Go to your display screen presentation.
- 2. Double click on the Playlist (e.g. All Media Types or Image Slideshow) placeholder.

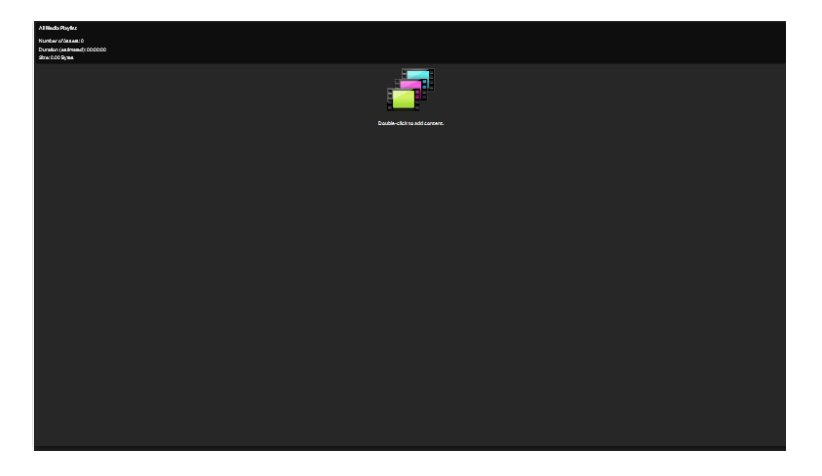

3. The Playlist Content dialogue box opens. Click the file that you want to delete.

|          |                 |           | Cha   | nge duration of each item | to 0 thrs 0 t      | min 10 🖨 sec | Apply     |   |
|----------|-----------------|-----------|-------|---------------------------|--------------------|--------------|-----------|---|
| Item No. | Title           | File Name | Туре  | Estimated Duration        | Planned Duration 1 | Preload Time | Size      |   |
| 1        | 1-library       | C%3A%5C1  | Image | 00 00 : 00                | 00:00:10           | 0 sec        | 109.19 KB | Q |
| 2        | 2- campus       | C%3A%5C1  | Image | 00 00 : 00                | 00:00:10           | 0 sec        | 39.73 KB  | Q |
| 3        | 3- computer lab | C%3A%5C1  | Image | 00 00 : 00                | 00:00:10           | 0 sec        | 26.82 KB  | Q |
|          |                 |           |       |                           |                    |              |           |   |
|          |                 |           |       |                           |                    |              |           |   |
|          |                 |           |       |                           |                    |              |           |   |

- 4. Click on the **Delete** button, located at the top.
- 5. Click **OK**.
- 6. Save your presentation and close the Digital Media Designer.
- 7. From the Digital Media Manager Designer, click Assets tab.
- 8. Find the file, click on it and right-click on **Delete Asset**.

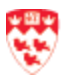

| Asset Title    |              |
|----------------|--------------|
| 1-library      | Add Arrest   |
| 2- campus      | Edit Asset   |
| 3- computer la | View Asset   |
| 4-lab          | Delete Asset |
| 5-mcgill       |              |
| 688-May13      |              |
| 688-May19      |              |

9. Click **OK** to confirm it.

#### Find existing display screen presentation

The following are steps on how to find your presentation and edit it:

10. From the **Digital Media Manager** page, click **Digital Media Designer** tab.

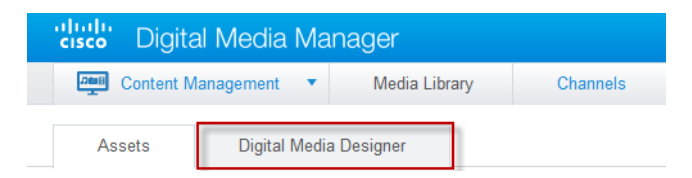

- 11. Click on the Start Digital Media Designer 2.0 button.
- 12. A Welcome to the Digital Media Designer dialogue box opens.

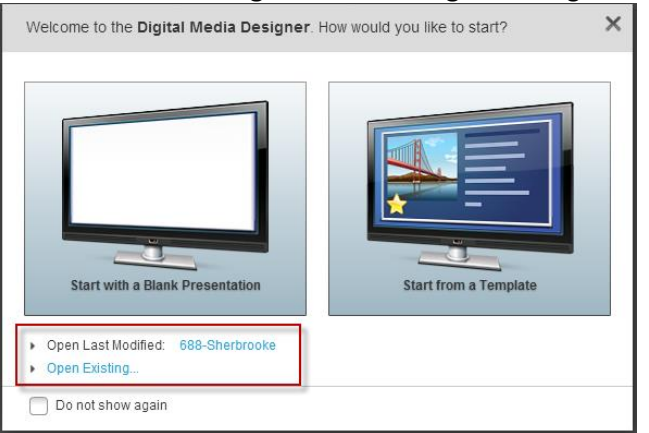

You can either:

- a. Click on the presentation next to **Open Last Modified**.
- b. Or click on **Open Existing** and do the following steps:
  - I. Change the filter to show 100 per page.
  - II. Use the scroll bar to find your presentation.

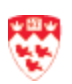

Display Screen Presentation Page 18 of 18

- III. Click to select your presentation.
- IV. Click on the **OK** button.

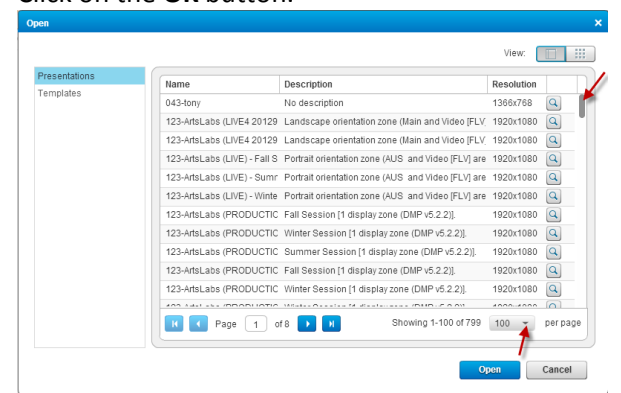

13. Begin editing your presentation. Don't forget whenever you make changes to your presentation, you have to save it before you publish it.

#### **Delete existing display screen presentation**

1. From the **Digital Media Manager** page, click **Digital Media Designer** tab.

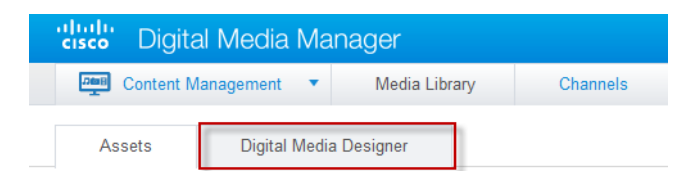

- 2. Click on the Start Digital Media Designer 2.0 button.
- 3. A Welcome to the Digital Media Designer dialogue box opens. Open your presentation.
- 4. Click File > Delete Presentation.

|   | File | Edit     | Arrange   | Vie |
|---|------|----------|-----------|-----|
|   | New  |          |           |     |
|   | Ope  | n        |           |     |
| _ | Ope  | n Recen  | t         | ive |
| 1 | Clos | e        |           |     |
|   | Save | 9        |           |     |
| 1 | Save | e as     |           |     |
|   |      |          |           |     |
| 1 | Dele | te prese | entation  |     |
|   | Ren  | ame pre  | sentation |     |
|   | Prev | iew pres | entation  |     |
|   | Exit |          |           |     |
|   |      |          |           | -   |

- 5. The **Cisco Digital Media Designer** dialogue box opens. Click on the **Yes** button.
- 6. Click on the **OK** button to confirm that you have deleted your presentation.

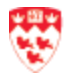

## Publish your display screen presentation

| U    | Every time you make changes to your content, you have to:                                                                                                    |
|------|----------------------------------------------------------------------------------------------------|
| Note | <ol> <li>Upload the new file(s) to the Media Library</li> <li>Delete the old file(s), upload new file(s) in your presentation and save it</li> <li>Republish your presentation.</li> </ol> |
|      |                                                                                                    |

1. Go to the **Digital Media Manager** page, click **Digital Media Manager** to go back to the menu page.

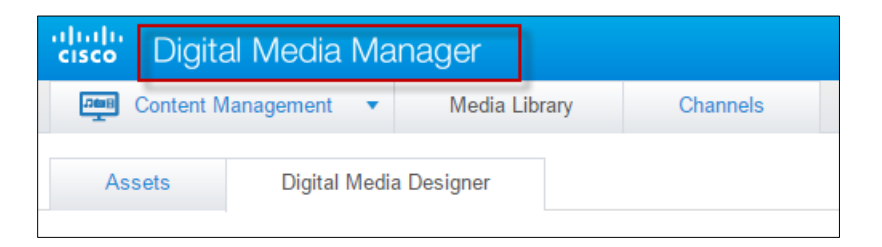

2. Click Network and Endpoints.

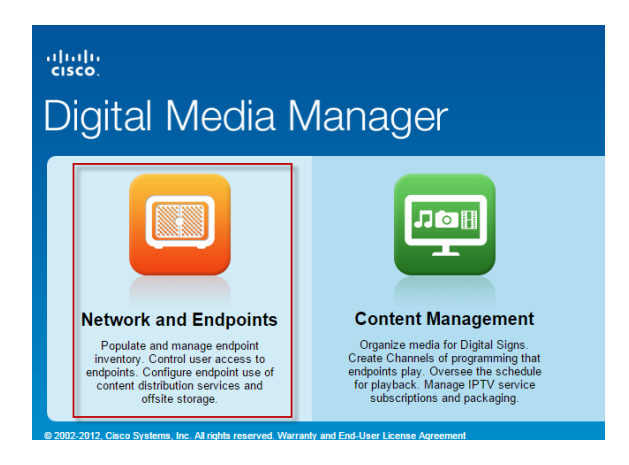

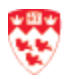

3. Under **DMP Groups** column (located on the left side), click arrow next to **ALL DMPs** to expand the list and then click to select your department.

| Network and En        | dpoints 💌    |
|-----------------------|--------------|
| DMP Manager           | Deploy       |
|                       |              |
|                       |              |
| DMP Groups Expand     | Collapse All |
| ALL DMPs              |              |
| Adminserv             |              |
| Arts                  |              |
| Burnside Hall Lobby   |              |
| Dawson Hall           |              |
| Dawson Hall 405       |              |
| Dentistry             |              |
| Education             |              |
| Emergency Measures    | Office       |
| Executive Institute   |              |
| Faculty of Law        |              |
| FDS                   |              |
| Gault                 |              |
| History and Classical | Studies      |
| ICS                   |              |

4. You will see the name of your display screen on the right side. Click to put a check next to the name of your display screen.

|   |     | Name           | Status | LCD Status | IP Address   | Version   | Product | Description                   | Internal Storage | External Storage | WAAS |
|---|-----|----------------|--------|------------|--------------|-----------|---------|-------------------------------|------------------|------------------|------|
| - | - 🔽 | 688 Sherbrooke | ~      | Not Set    | 172.18.75.60 | 5.4.1(RB* | 4400    | 2nd floor in front of the ele | 2.71/2.86        |                  | no   |
|   |     |                |        |            |              |           |         |                               |                  |                  |      |

5. Click on the **Run Task** button.

| Cont | rol TV Run Task | -      |            |              |                       |         |                               |                  |                  | Filter: | Name    | • |
|------|-----------------|--------|------------|--------------|-----------------------|---------|-------------------------------|------------------|------------------|---------|---------|---|
|      | Name            | Status | LCD Status | IP Address   | Version               | Product | Description                   | Internal Storage | External Storage | WAAS    | Actions |   |
|      | 688 Sherbrooke  | ~      | Not Set    | 172.18.75.60 | 5.4.1(RB <sup>-</sup> | 4400    | 2nd floor in front of the ele | 2.71/2.86        | 0/0              | no      | ् 🖉 🕻   | 1 |

6. The **Run Task** window opens. Find your presentation by typing the name of your presentation and click on the **Go** button.

| Run Task                        | ×                                 |
|---------------------------------|-----------------------------------|
| You have selected the following | DMP(s):                           |
| 688 Sherbrooke                  | 1                                 |
|                                 | 1 DMP(s) selected Add More DMPs   |
| Select Task                     | Search by: Title  Go Clear Filter |
| ➡ Digital Signs Tasks           | Title Description                 |

- 7. Click to select your presentation.
- 8. Click on the **OK** button.
- 9. Now, go check your display screen and make sure the new presentation is showing properly.

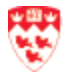

## **Reboot the Digital Media Manager System**

Whenever there is an electrical shutdown, your content on the display screen may not appear. When this happens, you should first check that your display screen is plugged and the screen is on. After verifying this, do the following steps to reboot the system:

- 1. Go to Network and EndPoints.
- 2. Under ALL DMPs, select your department.
- 3. Put a check on your display screen name.
- 4. Click on the **Run Task** button.
- 5. The Run Task window opens.
  - a. Click System Tasks.

| Kull Task                          |                       |            |         |                                                |
|------------------------------------|-----------------------|------------|---------|------------------------------------------------|
| You have selected the following    | DMP(s):               |            |         |                                                |
| 688 Sherbrooke                     |                       |            |         |                                                |
|                                    |                       |            |         | 1 DMP(s) selected Add More DMPs                |
| Select Task                        | Se                    | arch by:   | Title 🔻 | Go Clear Filte                                 |
|                                    | Title                 |            |         | Description                                    |
| Presentation                       | FTP OFF               |            |         | FTP OFF                                        |
| <ul> <li>Advanced Tasks</li> </ul> | FTP ON                |            |         | FTP ON                                         |
| File Transfer to DMP or server     | Reboot                |            |         | Reboot DMP(s) (without Settings Save)          |
| System Tasks                       | Save Settings         |            |         | Save DMP(s) Settings (no reboot)               |
|                                    | Save Settings And Ret | oot        |         | Save DMP(s) Settings and reboot                |
|                                    | Screen Resolution Aut | odetection | Off     | Screen Resolution Autodetection Off (only when |
|                                    | Screen Resolution Aut | odetection | On      | Screen Resolution Autodetection On (only when  |
|                                    | Show Browser          |            |         | Show Browser                                   |
|                                    | N A Page 1            | of 3       | ► H     | Showing 1-10 of 28 10 👻 per pa                 |

- 6. Click **OK**.
- 7. Go check your display screen.

If all fails, contact IT Service Desk at 514-398-3398 and explain to them what happened.

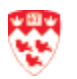